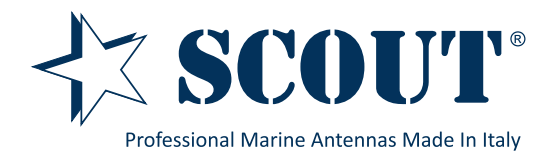

Wifi onBoard - 4G/LTE dual sim Router + 10 dB WiFi antenna Code: PF AN NWIFI12

4G onBoard - 4G/LTE dual sim Router + 4 dB 4G/LTE antenna Code: PF AN NWIFI13

4G onBoard Plus - 4G/LTE dual sim Router + 2x 4 dB 4G/LTE antenna Code: PF AN NWIFI11

WiFi + 4G onBoard - 4G/LTE dual sim Router + 10 dB WiFi antenna + 4 dB 4G/LTE antenna Code: PF AN NWIFI08

WiFi + 4G onBoard Plus - 4G/LTE dual sim Router + 10 dB WiFi antenna + 2x 4 dB 4G/LTE antenna Code: PE AN NWIFI14

Thank you for purchasing a Scout product. This guide refers to all the WiFi/4G systems listed above, before installing the router and the antenna(s) please read carefully all instructions. Customer comments are welcome.

To avoid burning and voltage caused traumas, of the personnel working with the device, please follow these safety requirements:

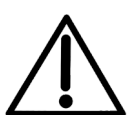

The device is intended for supply from a Limited Power Source (LPS) that power consumption should not exceed 15VA and current rating of over current protective device should not exceed 2A.

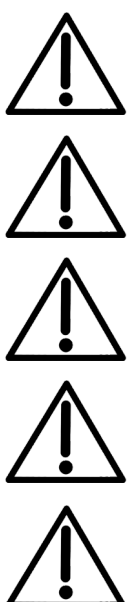

The highest transient over voltage in the output (secondary circuit) of used PSU shall not exceed 36V peak.

The device can be used with the Personal Computer (first safety class) or Notebook (second safety class). Associated equipment: PSU (power supply unit) (LPS) and personal computer (PC) shall comply with the requirements of standard EN 60950-1.

Do not mount or service the device during a thunderstorm.

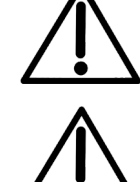

To avoid mechanical damages to the device it is recommended to transport it packed in a damage-proof pack.

Protection in primary circuits of associated PC and PSU (LPS) against short circuits and earth faults of associated PC shall be provided as part of the building installation.

To avoid mechanical damage to the device it is recommended to transport it packed in a damageproof pack. When using the device it should be placed so that its indicating LEDs would be visible as they inform in which working mode the device is in and if it has any working problems.

Protection against over current, short circuiting and earth faults should be provided as a part of the building installation.

Signal level of the device depends on the environment in which it is working in. In case the device starts working insufficiently, please refer to qualified personnel in order to repair this product. We recommend forwarding it to a repair center or the manufacturer. There are no exchangeable parts inside the device.

# Router info

On the back of the router there's a label as shown in the example below.

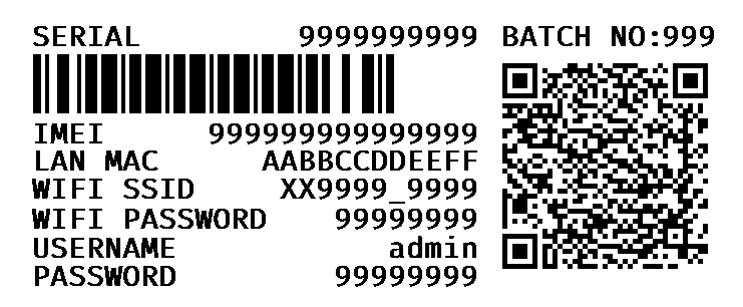

Please take note of these important info before installing the router.

These info are requested in case of router reset and to enable the remote management system. Please copy the info down here:

| SERIAL        |       |
|---------------|-------|
| IMEI          |       |
| LAN MAC       |       |
| WIFI SSID     | <br>- |
| WIFI PASSWORD | <br>- |
| USERNAME      | <br>- |
| PASSWORD      |       |
|               |       |

# Router front view

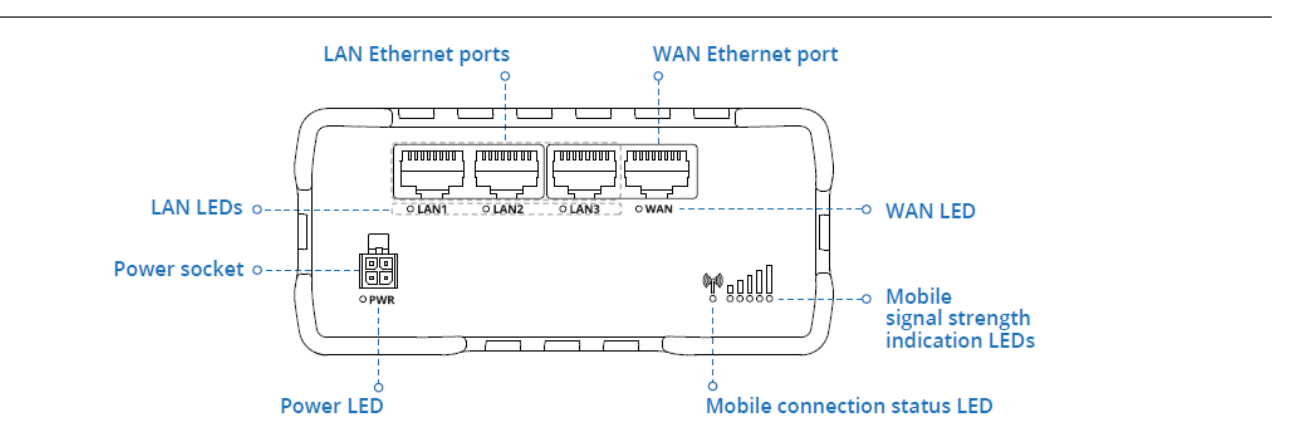

# Router back view

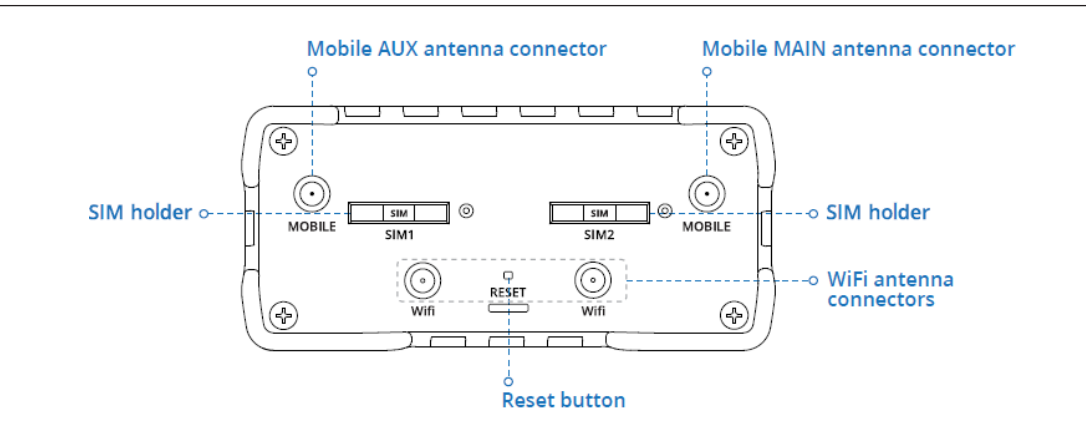

# Power socket pinout

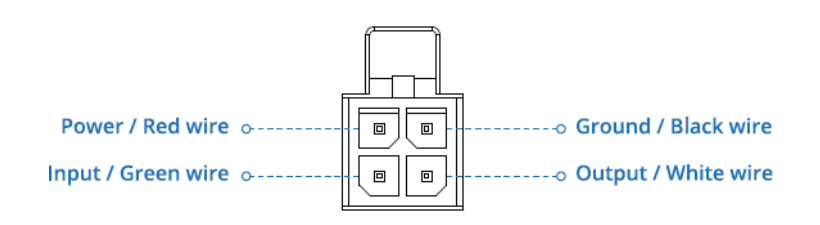

# Hardware installation

- 1. Push the SIM holder button with the SIM needle.
- 2. Pull out the SIM holder.
- 3. Insert you SIM card into the SIM holder.
- 4. Slide the SIM holder back into the router.
- 5. Connect 4G/LTE and WiFi antennas (see next page for the detailed description).

6. Connect the power adapter to the socket on the front device. Then plug the other end of the power adapter into a power outlet.

7. Connect the device wirelessly (SSID: RUT950\_\*\*\*\*(unique to each device)) or use an Ethernet cable (connected to LAN port).

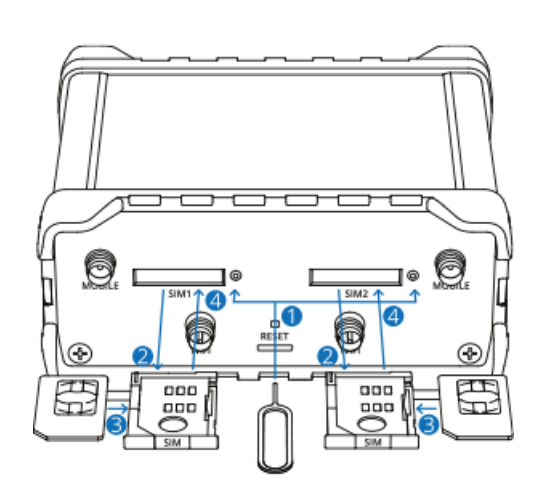

# Antennas connection

### WiFi onBoard

- connect the two internal 4G/LTE rubber antennas marked "Mobile" to the Mobile antenna connectors;

- connect the external WiFi antenna to one of the two WiFi antenna connectors;
  - connect one internal WiFi rubber antenna to the other WiFi antenna connector.

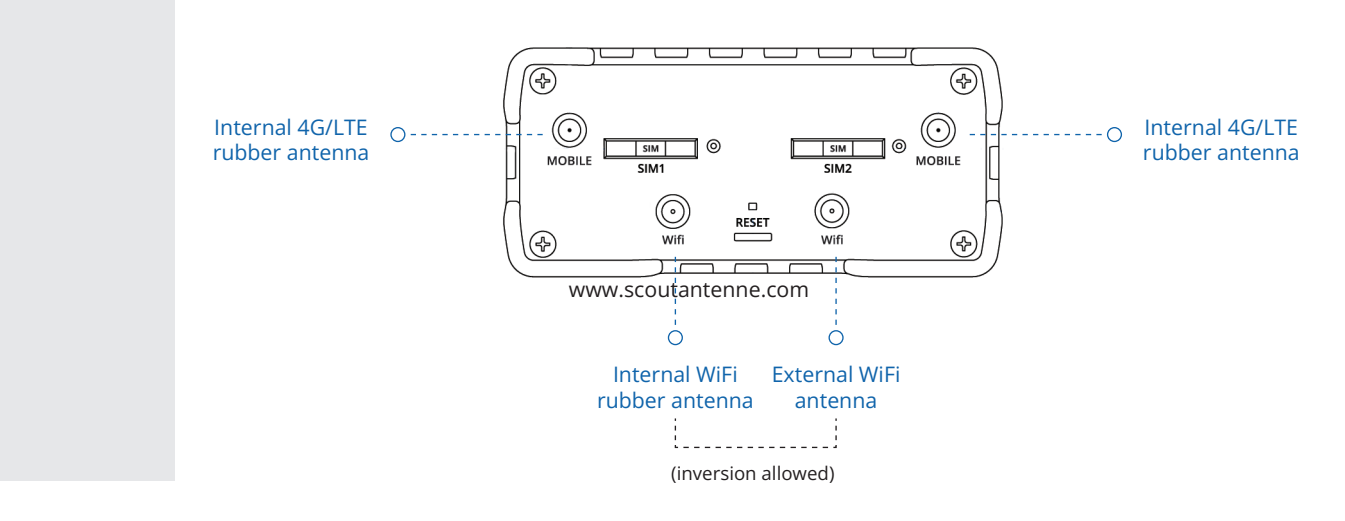

- connect one internal 4G/LTE rubber antenna marked "Mobile" to the Mobile AUX antenna connector;
  - connect the external 4G/LTE antenna to the Mobile MAIN antenna connector;
    - connect the two internal WiFi rubber antennas to the WiFi antenna connectors.

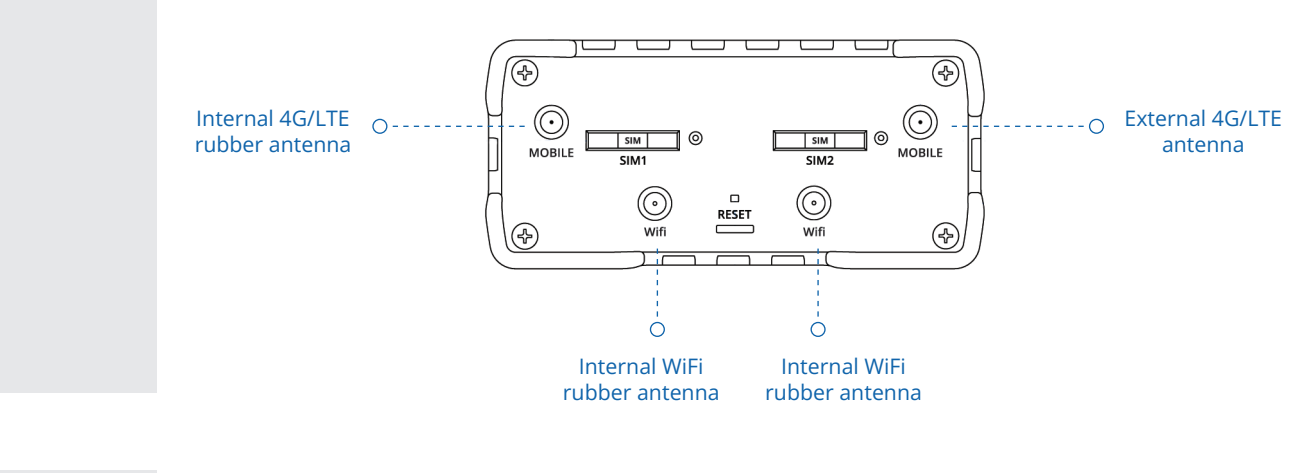

- connect the two external 4G/LTE antennas to the Mobile antenna connectors;

## 4G onBoard Plus

- connect the two internal WiFi rubber antennas to the WiFi antenna connectors.

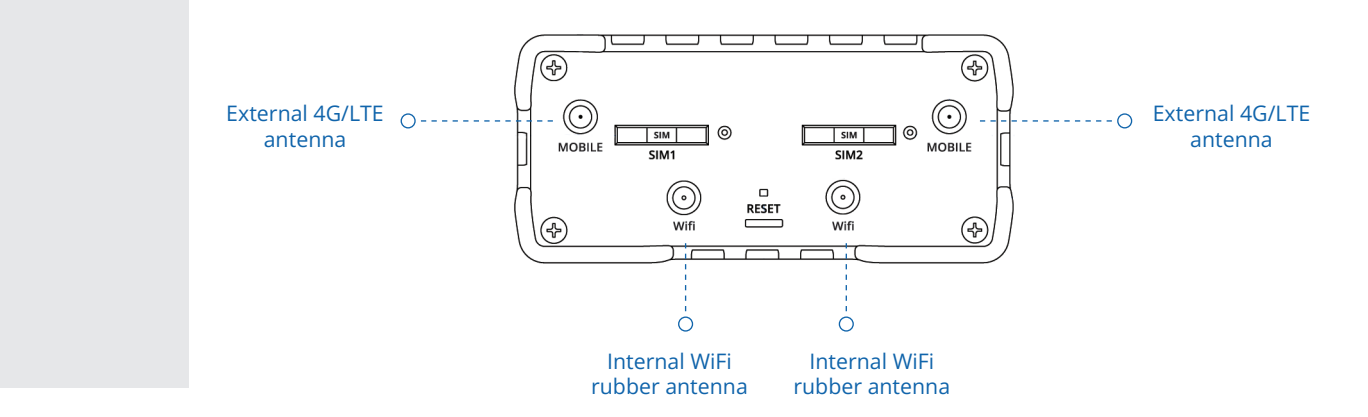

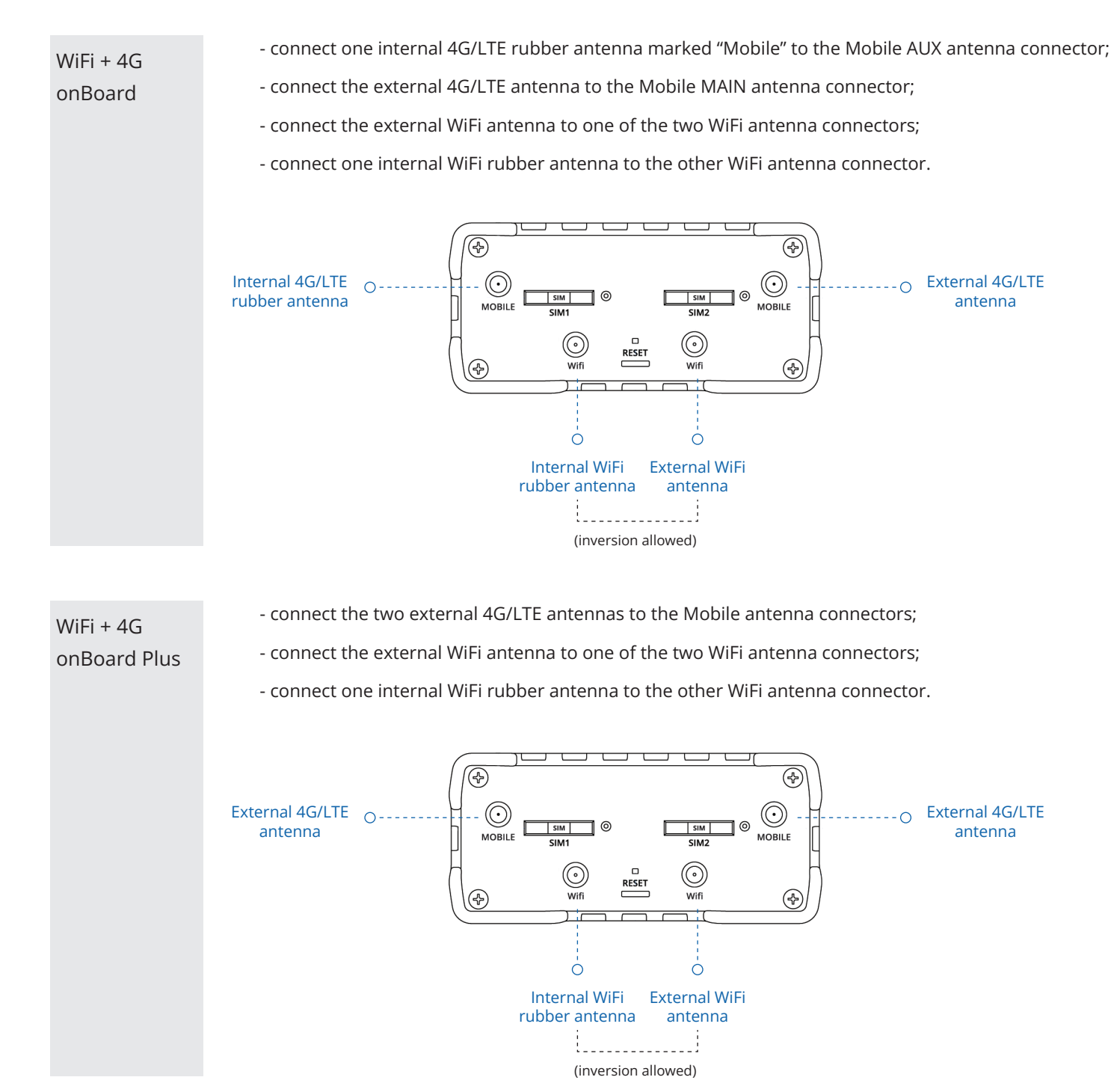

# Antennas reference

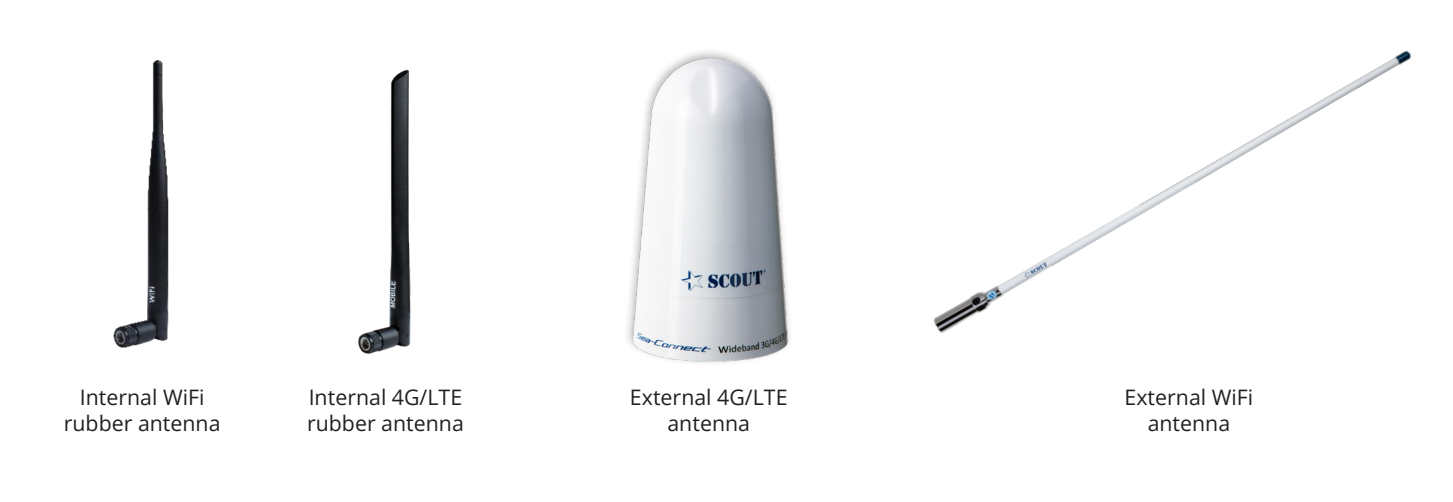

# Configure your computer (Windows)

1. Ensure the Wireless network connection is Enabled. Go to Start — Control Panel — Network and Internet — Network and Sharing Center. Click on the **Change adapter settings** in the left panel, then right-click on Wireless Network Adapter, and select Enable.

| Wireless Network<br>Connection<br>Inte(R) Wireless<br>Usatus<br>Diagnose<br>Create Shortcut<br>Delete<br>Delete<br>De |  |
|----------------------------------------------------------------------------------------------------|--|
|                                                                                                    |  |

2. Check if IP and DNS are obtained automatically. Right-click on Wireless Network Adapter and select Properties. Then select **Internet Protocol Version 4** and click Properties.

3. If not selected, check to **obtain an IP address** and **obtain DNS server address automatically**. Click OK.

| nternet Prot | ocol Version 4 (TCP/IPv4) Pro | operties    |  |         |   |
|--------------|-------------------------------|-------------|--|---------|---|
| General      | Alternate Configutation       |             |  |         |   |
|              |                               |             |  |         |   |
|              |                               |             |  |         |   |
| 0            | btain an IP address automat   | cically     |  |         |   |
|              |                               |             |  |         |   |
|              |                               |             |  |         |   |
|              |                               |             |  |         |   |
|              |                               |             |  |         |   |
|              | blain Divo server address ad  | tomatically |  |         |   |
|              |                               |             |  |         |   |
|              |                               |             |  |         |   |
|              |                               |             |  |         |   |
|              |                               |             |  | Advance | d |
|              |                               |             |  |         |   |

4. Connect to a wireless network by right-clicking on Wireless Network Adapter and selecting Connect.

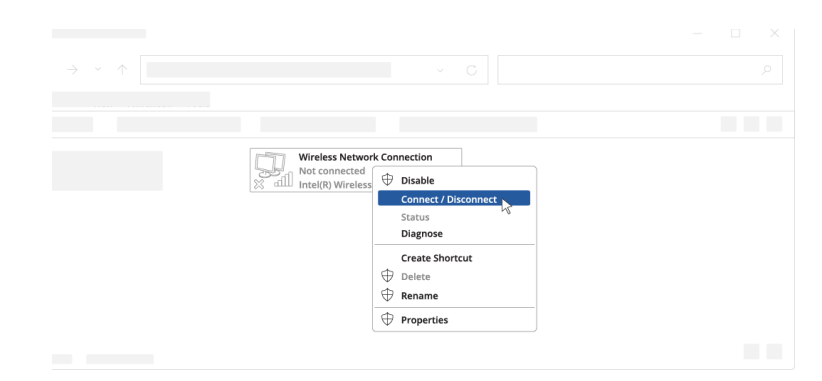

5. Choose the wireless network RUTX50 \*\*\*\* from the list and click Connect. Enter the WiFi password located on the device's

label.

| ٠Ò. | Teltonika_Router      |         |
|-----|-----------------------|---------|
|     | Secured               |         |
|     | Connect automatically |         |
|     |                       |         |
|     |                       |         |
|     | -                     | Connect |

## Login to device

1. To enter the router's Web interface (WebUI), type http://192.168.1.1 into the URL field of your Internet browser.

2. When prompted for authentication enter the username admin and enter the password located on the device information label/engraving.

3. After logging in, you must set a new password for security reasons. You will not be able to interact with the router's WebUI until the default password is changed. The new password must consist of a minimum of **8 characters**. Requirements: one uppercase letter, one lowercase letter, and one digit.

4. Next, the Configuration Wizard will start to help you set up some of the router's main operational parameters (see page 7).

5. Finally, let's verify the Mobile signal strength. Go to the **Status** — **Network** page and pay attention to the **Signal Strength** indication.

To achieve the best signal conditions and maximize cellular performance, try adjusting the antennas or changing the location of your device.

| ← → ○ û ⊕ 192.168.1.1                                                                                                 |                                                 |
|----------------------------------------------------------------------------------------------------|-------------------------------------------------|
| AUTHORIZATION REQUIRED<br>Please enter your<br>username and password                                                  | Username<br>admin<br>Password<br>********* (\$) |
|                                                                                                    |                                                 |
| MODEM 🗊                                                                                                    | <b>,,,,,,,,,,,,,</b>                            |
| MODEM I<br>DATA CONNECTION<br>Connected                                                                               | <b>₁ı</b> ∭ -44 dBm                             |
| MODEM<br>DATA CONNECTION<br>Connected<br>STATE<br>registered (home); LTE; 4G+ (LTE-A)                                 | <b>,, ∬</b> -44 dBm                             |
| MODEM<br>DATA CONNECTION<br>Connected<br>STATE<br>registered (home); LTE; 4G+ (LTE-A)<br>SIM CARD INFO<br>SIM 1 Ready | <b>,, ∬</b> -44 dBm                             |

## Router Setup Wizard

The Setup Wizard is a tool that offers a simplified version of other WebUI pages used to set some of the most relevant device parameters: **Time / LAN / WAN / WiFi / RMS** 

You will be greeted with the Setup Wizard the first time you login, after you have changed the device default password. On other logins you will be redirected to the Overview page, but you can reach the Setup Wizard any time via the System > Setup Wizard page.

This page is an overview of the Setup Wizard tool.

# General

The General section is used to configure the device's time, language and WebUI mode settings.

| ✓ WEBUI SETTINGS   |                            |
|--------------------|----------------------------|
| Langua             | ge English                 |
| Configuration mo   | de Advanced                |
| ∽ GENERAL SETTINGS |                            |
| Current system ti  | me 11/22/2022, 11:53:25 AM |
|                    | SYNC WITH BROWSER          |
| Time zo            | ine UTC ^                  |
| SKIP WIZARD        | NEXT                       |
|                    |                            |

# LAN

The **LAN** section is used to configure the device's local area network (LAN) and DHCP server settings. A DHCP (Dynamic Host Configuration Protocol) server can automatically configure the TCP/IP settings for any device that requests such a service. If you connect a device that has been configured to obtain an IP address automatically, the DHCP server will lease out an IP address from the available IP pool and the device will be able to communicate within the device's private network.

| ✓ LAN CONFIGURATION                    |                          |                     |     |
|----------------------------------------|--------------------------|---------------------|-----|
|                                        | IPv4 address             | 192.168.1.1         |     |
|                                        | IPv4 netmask             | 255.255.255.0       |     |
| $\sim$ DHCP CONFIGURATION              |                          |                     |     |
|                                        | Enable DHCP              | Enable              |     |
|                                        | Start IP                 | 192.168.1.100       |     |
|                                        | End IP                   | 192.168.1.249       |     |
|                                        | Lease time               | 12 Hours A          |     |
| BACK SKIP WIZARD                       |                          |                     | NEX |
| Mobile                                 |                          |                     |     |
| The <b>Mobile</b> section is used to c | configure the device's S | IM card parameters. |     |
| ∧ MOBILE CONFIGURATION   MOB1S1A       | 1                        |                     |     |

| Auto APN           | off on                                                 |
|--------------------|--------------------------------------------------------|
| PIN                | Connection is or will be established without using APN |
| < BACK SKIP WIZARD | (NEXT)                                                 |

| Field    | Value                 | Description                                                                                                    |
|----------|-----------------------|----------------------------------------------------------------------------------------------------|
| Auto APN | off   on; default: on | An Access Point Name (APN) is a gateway between a GSM, GPRS, 3G or<br>4G mobile network and another computer network. Depending on the<br>contract, some operators may require you to enter the APN just to complete<br>the registration to a network. In other cases an APN is used to get special<br>parameters from the operator (e.g., a public IP address) depending on the<br>contract. Auto APN scans an internal Android APN database and selects an<br>APN based on the SIM card's operator and country. If the first automatically<br>selected APN doesn't work, it attempts to use the next existing APN from<br>the database. |
| PIN      | string; default: none | A 4-digit long numeric password used to authenticate the modem to the SIM card.                                                                                                    |

# WiFi

The WiFi section is used to configure the device's WiFi Access Points (APs). The router supports two types of WiFi: 2.4 GHz and 5 GHz. 2.4 GHz WiFi provides better coverage and works at a longer range, but has lower data transfer speeds when compared to 5 GHz WiFi.

### WIFI 2.4 GHZ

| Enable   | off on      |  |
|----------|-------------|--|
| ESSID    | RUT_4E1A_2G |  |
| Password |             |  |

# RMS

This section is used to configure the settings required to connect the device to the **RMS** (Remote Management System) - a cloud system designed by Teltonika and intended for remote monitoring and management of Teltonika-Networks products.

#### ✓ RMS SETTINGS

| Connection type       | Enabled V                                    |
|-----------------------|----------------------------------------------|
| Hostname              | rms.teltonika-networks.com                   |
| Port                  | 15009                                        |
| √ STATUS              |                                              |
| Management status     | Enabled                                      |
| Connection state      | Failure (Error: Failed to resolve hostname.) |
| Serial number         | 1114921763 📋                                 |
| Lan MAC               | 00:1E:42:                                    |
| Next connection after | 00:00:08                                     |
| CONNECT               |                                              |

SAVE & APPLY

# WAN setting

To set the WAN select Network > WAN from the main Menu.

The NETWORK INFTERFACES window lets you determine how the router will be connecting to the internet. You can chose between three types of WAN: Mobile, Wired and Wireless. You can also setup backup WAN options in case your main connection goes down (see next chapter "Failover").

### ✓ NETWORK INTERFACES

| 1   wan    | Status: Up<br>Failover: Disabled<br>Type: Wired    | IP: 192.168.91.213/24<br>Protocol: dhcp<br>MAC: 00:1E:42:HIDDEN       | Uptime: 0h 3m 26s<br>TX: 7.32 KB<br>RX: 405.61 KB |  |
|------------|----------------------------------------------------|-----------------------------------------------------------------------|---------------------------------------------------|--|
| 2 wan6     | Status: Down<br>Failover: Disabled<br>Type: Wired  | IP: -<br>Protocol: dhcpv6<br>MAC: 00:1E:42:HIDDEN                     | Uptime: -<br>TX: 7.32 KB<br>RX: 405.61 KB         |  |
| 3 mob1s1a1 | Status: Up<br>Failover: Disabled<br>Type: Mobile   | <b>IP:</b> 10.26.71.219/32<br><b>APN:</b> Auto (wap)<br><b>SIM:</b> 1 | Uptime: 0h 41m 5s<br>TX: 32.66 KB<br>RX: 26.41 KB |  |
| 4 mob1s2a1 | Status: Down<br>Failover: Disabled<br>Type: Mobile | IP: -<br>APN: Auto<br>SIM: 2                                          | Uptime: -<br>TX: 0.00 B<br>RX: 0.00 B             |  |

# Failover

To set the WAN select Network > Failover from the main Menu.

The Failover function allows you to backup your primary WAN connection in case it goes down.

In order to set priorities, simply press left mouse click on the interface, then drag it to the 1st, 2nd or other position and then press Save & Apply.

### ✓ FAILOVER / LOAD BALANCING INTERFACES

|   |        |          |        |          |          | Failover | ^ |
|---|--------|----------|--------|----------|----------|----------|---|
|   | METRIC | NAME     | TYPE   | INTERVAL | STATUS   |          |   |
| ÷ | 1      | wan      | Wired  | 3        | Disabled | off on   |   |
| ÷ | 2      | mob1s1a1 | Mobile | 3        | Disabled | off on   |   |

You can drag & drop an interface in order to change its position on the list. Interfaces that are higher on the list have a higher priority than the ones that are lower, i.e., the device will always use the WAN interface with the highest priority as long as it is available. If it goes down, the device will start using the interface with the second highest priority and so on.

Take note that changing an interface's position in the list here also changes its position in the following pages:

Network > Interfaces

Network > WAN

## Table of typical WAN configurations depending on the system setup

| System                 | Main WAN | Backup WAN |
|------------------------|----------|------------|
| WiFi onBoard           | Wireless | -          |
| 4G onBoard             | Mobile   | -          |
| 4G onBoard Plus        | Mobile   | -          |
| WiFi + 4G onBoard      | Wireless | Mobile     |
| WiFi + 4G onBoard Plus | Wireless | Mobile     |

## Scan for available networks

The Wireless section of the Network tab can be used to manage and configure WiFi Access Points and WiFi Stations (clients) . If you're having trouble finding this page or some of the parameters described here on your device's WebUI, you should turn on "Advanced WebUI" mode. You can do that by clicking the "Basic" button under "Mode", which is located at the top-right corner of the WebUI.

1. Enter the router's Web interface (WebUI).

2. Go to the Network > Wirelss page and click the Scan button to scan the surrounding area as shown in picture below.

# ✓ WIFI 2.4GHZ Interface status: Running | 802.11bgn | Channel 1 (2.41 GHz) RUT\_XXXX\_2G Interface status: Running .ell 0% Mode: Access Point BSSID: 00:1E:42:HIDDEN Clients: 0 Encryption: WPA2 PSK (TKIP, CCMP) MULTI AP SCAN ADD

After which you will be redirected to the window shown below, where you will see list of available WiFi Access Points in the area. Choose one according to your liking and press the Join Network button next to it.

#### ✓ WIRELESS SCAN RESULTS

| Signal      | SSID        | Channel | Mode   | BSSID             | Encryption            |              |
|-------------|-------------|---------|--------|-------------------|-----------------------|--------------|
| <b>37 %</b> | RUT_9ADC_5G | 36      | Master | 00:1E:42:2C:9A:DC | WPA2 PSK (TKIP, CCMP) | JOIN NETWORK |
| <b>50 %</b> | RUT_EC7A_5G | 36      | Master | 00:1E:42:5A:EC:7A | WPA2 PSK (CCMP)       | JOIN NETWORK |
| 27 %        | [VARMOUR]   | 52      | Master | 24:62:CE:7E:CC:F2 | WPA2 PSK (CCMP)       | JOIN NETWORK |

## REPEAT SCAN

You again will be redirected to following window, where you will need to enter WPA passphrase or other security password depending on AP that you are connecting to, name yours network (it will be name of your wireless WAN interface) and assign firewall rule.

#### ✓ JOINING NETWORK: GUEST\_TELTONIKA

| WPA passphrase                |                                          |  |
|-------------------------------|------------------------------------------|--|
| Name of the new network       |                                          |  |
| Create / Assign firewall-zone | wan: wan(wan6)mobisial)mobis2a1)mob2s1a1 |  |

SUBMIT

Next window that opens will be Device Configuration. Values there, mostly, should be left unchanged to avoid connection problems, because they are dictated by Access Point. Other than that, only difference from Access Point settings are in Interface Configuration > General Setup section, where **Mode** is set to **Client**, and **Network** attached to this wireless interface is **WAN** instead of LAN.

#### ✓ INTERFACE CONFIGURATION

| GENERAL SETUP        | Enable  |                   |
|----------------------|---------|-------------------|
| WIRELESS<br>SECURITY | Mode    | Client V          |
| ADVANCED<br>SETTINGS | ESSID   | GUEST TELTONIKA   |
|                      | BSSID   | B0:4E:26:A3:63:E3 |
|                      | Network | wwan              |
|                      |         | SAVE & APPLY      |

Click Save & Apply and if you configured correctly, you will have Wireless Client working.

# Reset to factory settings

A factory reset restores the device to its default factory settings, i.e. it deletes all custom configurations. Below you will find various methods to perform a factory reset on the router.

1 - Reset button: the reset button is located on the back panel of the device.

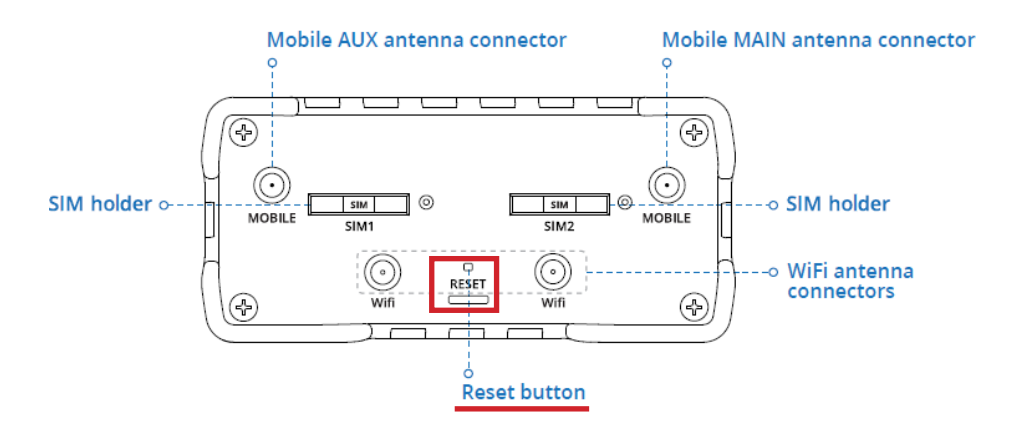

The reset button has two main functions.

• Restart the device. If the reset button is pressed for up to 4 seconds, the device will restart. The start of the reboot will be indicated by all 5 signal strength LEDs flashing along with the green connection status LED.

• Restore factory settings. If the reset button is pressed for at least 5 seconds (default), the device will perform a factory reset and reboot. The signal strength LEDs indicate the elapsed time while the reset button is held down. When all 5 LEDs are on, it indicates that 5 seconds have elapsed and the reset button can be released. The beginning of the factory reset will be indicated by all 5 flashing along with a red connection status LED.

## Complete user manual

All the information ragarding the router (model Sea-Hub plus) are hosted by a Wiki page which contains user manuals, configuration guides, certification information and much more.

Please find it at the following internet address: https://wiki.teltonika.lt/view/RUT950

# APP for Android and iOS

Teltonika RutOS is an app developed for Android and for iOS to easily setup, monitor and manage the router. It offers a WiFi and device list for wireless connectivity control and Traffic Charts to analyse your internet speed accurately and a Dashboard where you can see all the crucial metrics of connected devices. You can easily scan for availabe WiFi networks and link to them with your Scout WiFi/4G system (if configured for this target).

You can dawnload the app for free on Goggle Play and App Store.

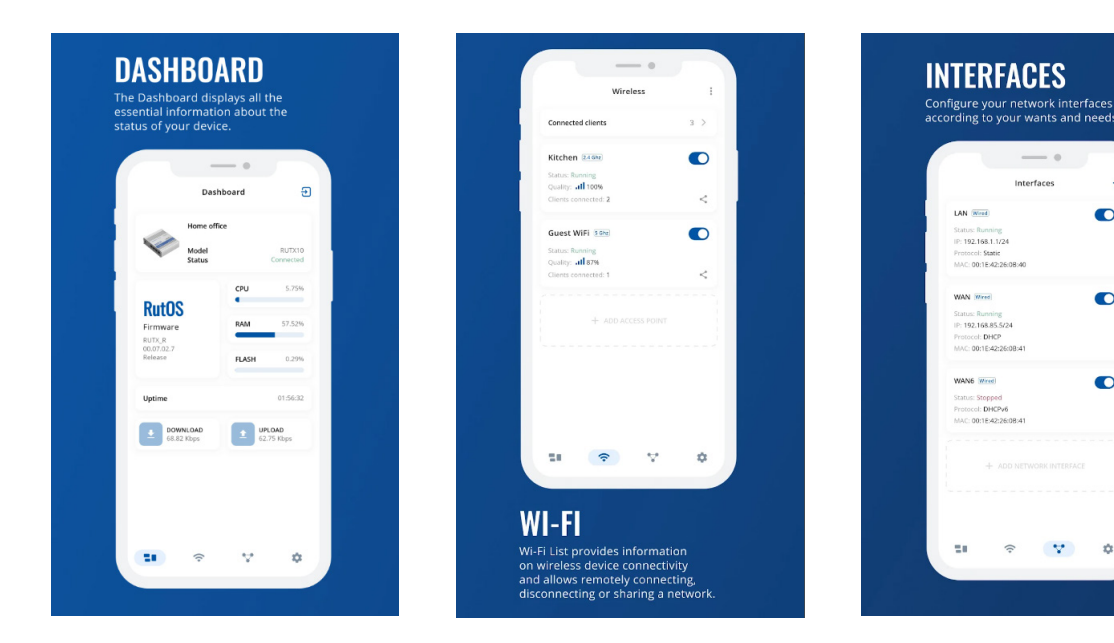

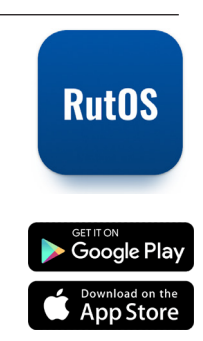

+

V

#### **TECHNICAL INFORMATION**

| Radio specifications             |                                                                                                |  |  |  |
|----------------------------------|------------------------------------------------------------------------------------------------|--|--|--|
| RF technologies                  | GSM, GPRS, EDGE, UMTS/HSPA+, LTE, GNSS, WiFi                                                   |  |  |  |
| Max RF power                     | 33 dBm@GSM, 24 dBm@WCDMA, 23 dBm@LTE, 20 dBm@WiFi                                              |  |  |  |
| Bundled antennas specifications* |                                                                                                |  |  |  |
| GSM/WCDMA/LTE antenna            | 698~960/1710~2690 MHz, 50 $\Omega$ , VSWR<3, gain** 3 dBi, omnidirectional, SMA male connector |  |  |  |
| WiFi antenna                     | 2400~2483.5 MHz, 50 Ω, VSWR<2, gain** 5 dBi, omnidirectional, RP-SMA male connector            |  |  |  |

\*Order code dependent.
\*\*Higher gain antenna can be connected to compensate for cable attenuation when a cable is used. The user is responsible for the compliance with the legal regulations.

#### SAFETY INFORMATION

RUT950 router must be used in compliance with any and all applicable national and international laws and with any special restrictions regulating the utilization of the communication module in prescribed applications and environments.

| [EN] English    | Hereby, TELTONIKA declares that this RUT950 is in compliance with the essential requirements and other relevant provisions of<br>Directive CE/RED.                                        |
|-----------------|----------------------------------------------------------------------------------------------------|
| [BG] Bulgarian  | С настоящето, TELTONIKA декларира, че RUT950 е в съответствие със съществените изисквания и другитеприложими разпоредби на<br>Директива CE/RED.                                           |
| [CZ] Czech      | TELTONIKA tímto prohlašuje, že RUT950 splňuje základní požadavky a všechna příslušná ustanoveni Směrnice CE/RED.                                                                          |
| [DE] German     | Hiermit erklärt TELTONIKA dass sich das Gerät RUT950 in Übereinstimmung mit den grundlegenden Anforderungen und den übrigen<br>einschlägigen Bestimmungen der Richtlinie CE/RED befindet. |
| [DK] Danish     | Undertegnede TELTONIKA erklærer herved, at følgende udstyr RUT950 overholder de væsentlige krav og øvrige relevante krav i direktiv CE/RED                                                |
| [EE] Estonian   | Käesolevaga kinnitab TELTONIKA seadme RUT950 vastavust direktiivi CE/RED põhinõuetele ja nimetatud direktiivist tulenevatele teistele<br>asjakohastele sätetele.                          |
| [ES] Spanish    | Por la presente, TELTONIKA declara que este RUT950 cumple con los requisitos esenciales y otras exigencias relevantes de la Directiva CE/RED.                                             |
| [FI] Finish     | TELTONIKA vakuuttaa täten että RUT950 tyyppinen laite on direktiivin CE/RED oleellisten vaatimusten ja sitä koskevien direktiivin muiden<br>ehtojen mukainen.                             |
| [FR] French     | TELTONIKA déclare que cette RUT950 est conforme aux exigences essentielles et aux autres dispositions pertinentes de la directive CE /RED.                                                |
| [GR] Greek      | ΜΕ ΤΗΝ ΠΑΡΟΥΣΑ Ο ΚΑΤΑΣΚΕΥΑΣΤΗΣ ΤΕLΤΟΝΙΚΑ ΔΗΛΩΝΕΙ ΟΤΙ RUT950 ΣΥΜΜΟΡΦΩΝΕΤΑΙ ΠΡΟΣ ΤΙΣ ΟΥΣΙΩΔΕΙΣ ΑΠΑΙΤΗΣΕΙΣ ΚΑΙ ΤΙΣ ΛΟΙΠΕΣ<br>ΣΧΕΤΙΚΕΣ ΔΙΑΤΑΞΕΙΣ ΤΗΣ ΟΔΗΓΙΑΣ CE/RED.                          |
| [HU] Hungarian  | A TELTONIKA ezzennel kijelenti, hogy a RUT950 típusú berendezés teljesíti az alapvető követelményeket és más CE/RED irányelvben<br>meghatározott vonatkozó rendelkezéseket.               |
| [IT] Italian    | Con la presente TELTONIKA dichiara che questo RUT950 è conforme ai requisiti essenziali ed alle altre disposizioni pertinenti stabilite dalla<br>direttiva CE/RED.                        |
| [LT] Lithuanian | Šiuo dokumentu UAB TELTONIKA deklaruoja, kad šis RUT950 atitinka esminius reikalavimus ir kitas CE/RED Direktyvos nuostatas.                                                              |
| [LV] Latvian    | Ar šo TELTONIKA deklarē, ka RUT950 atbilst Direktīvas CE/RED būtiskajām prasībām un citiem ar to saistītajiem noteikumiem.                                                                |
| [NL] Dutch      | Hierbij verklaart TELTONIKA dat het toestel I RUT950 in overeenstemming is met de essentiële eisen en de andere relevante bepalingen van richtlijn CE/RED.                                |
| [NO] Norwegian  | TELTONIKA Erklærer herved at RUT950 er i samsvar med de grunnleggende krav og øvrige relevante krav i direktiv CE/RED.                                                                    |
| [PL] Polish     | Niniejszym TELTONIKA deklaruje że RUT950 jest zgodny z zasadniczymi wymaganiami i innymi właściwymi postanowieniami Dyrektywy CE/RED.                                                     |
| [PT] Portuguese | Eu, TELTONIKA declaro que o RUT950 cumpre os requisitos essenciais e outras provisões relevantes da Directiva CE/RED.                                                                     |
| [RO] Romanian   | Prin prezenta, TELTONIKA declară că aparatul RUT950 este în conformitate cu cerințele esențiale și cu alte prevederi pertinente ale Directivei<br>CE/RED.                                 |
| [SE] Swedish    | Härmed intygar TELTONIKA att denna RUT950 är i överensstämmelse med de väsentliga egenskapskrav och övriga relevanta bestämmelser<br>som framgår av direktiv CE/RED.                      |
| [SI] Slovenian  | TELTONIKA izjavlja, da je ta RUT950 v skladu z bistvenimi zahtevami in drugimi relevantnimi določili direktive CE/RED.                                                                    |

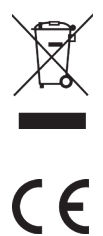

This sign on the package means that all used electronic and electric equipment should not be mixed with general household waste.

Hereby, SCOUT declares that this system is in compliance with the essential requirements and other relevant provisions of Directive 2014/53/EU.

Hereby, SCOUT declares that the radio equipment is in compliance with Radio Equipment Regulations 2017.